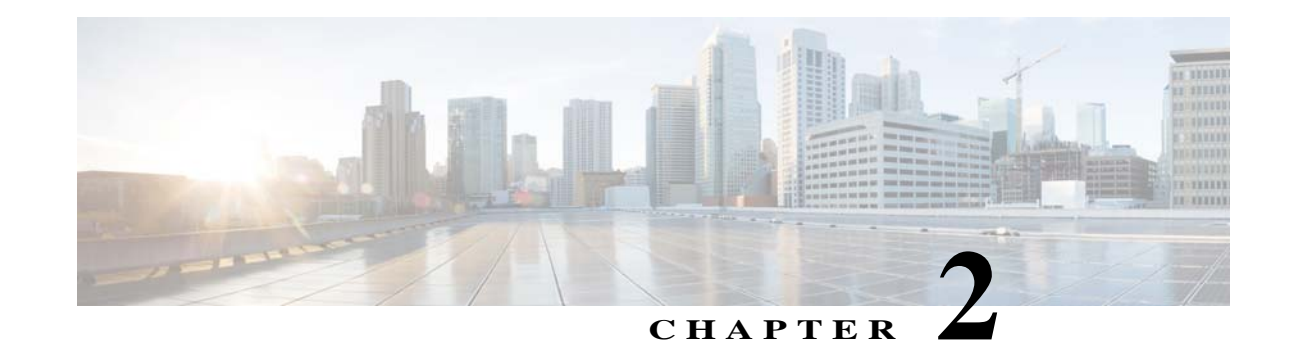

# **Configuring Auto Smartports and Static Smartports Macros**

- Configuring Macros, page 2-1
- Displaying Macros, page 2-38

# **Configuring Macros**

- Auto Smartports Configuration Guidelines, page 2-2
- Enabling Auto Smartports Macros, page 2-3
- Default Auto Smartports Configuration, page 2-4
- Configuring Auto Smartports Parameter Values, page 2-7
- Configuring MAC Address Groups, page 2-9
- Configuring Macro Persistence, page 2-11
- Configuring Built-In Macro Options, page 2-12
- Configuring Mapping Between Event Triggers and Built-in Macros, page 2-16
- Creating User-Defined Event Triggers, page 2-16
- Configuring Event Trigger Control, page 2-20
- Configuring User-Defined Triggers for User-Defined Macros, page 2-24
- Configuring User-Defined Macros, page 2-24
- Applying Macros on a Switch, page 2-31
- Default Static Smartports Configuration, page 2-35
- Static Smartports Configuration Guidelines, page 2-35
- NEAT Configuration, page 2-35
- Applying Static Smartports Macros, page 2-36

## **Auto Smartports Configuration Guidelines**

- You cannot delete or change the built-in macros. However, you can override a built-in macro by creating a user-defined macro with the same name. To restore the original built-in macro, delete the user-defined macro.
- If you enable both the **macro auto device** and the **macro auto execute** global configuration commands, the parameters specified in the command last executed are applied to the switch. Only one command is active on the switch.
- To avoid system conflicts when macros are applied, remove all port configurations except for 802.1x authentication. Be sure to enter the commands that remove port security and Bridge Protocol Data Unit (BPDU) guard features *before* you enable Auto Smartports macros on a port.
- Do not configure port security when you enable device-specific Auto Smartports on the switch. The switch applies the appropriate port-based commands.
- If the macro conflicts with the original configuration, either the macro does not apply some of the original configuration commands, or the antimacro does not remove them. (The antimacro is the portion of the applied macro that removes the macro at a link-down event.)

For example, if 802.1x authentication is enabled, you cannot remove the **switchport-mode access** configuration. Remove the 802.1x authentication before removing the **switchport mode** configuration.

- A port cannot be a member of an EtherChannel when you apply Auto Smartports macros. If you use EtherChannels, disable Auto Smartports on the EtherChannel interface by using the **no macro auto processing** interface configuration command.
- The built-in-macro default data VLAN is VLAN 1. The built-in macro default voice VLAN is VLAN 2. If your switch uses different access, native, or voice VLANs, use the **macro auto device** or the **macro auto execute** global configuration commands to configure the values.
- You can specify either the VLAN name or the VLAN Id in a macro. If you use the VLAN name in a macro, it must be the same name as that in the VLAN database for all switches in the VLAN Trunking Protocol (VTP) domain. If you use the VLAN Id in a macro, then you must enter the correct VLAN name, else the default VLAN is applied.
- Use the **show macro auto device** privileged EXEC command to display the default macros with the default parameter values, current values, and the configurable parameter list for each macro. You can also use the **show shell functions** privileged EXEC command to see the built-in-macro default values.
- To use 802.1x authentication or MAC authentication bypass (MAB) to detect non-Cisco devices, configure the RADIUS server to support the Cisco attribute-value pair **auto-smart-port**=*event trigger*.
- For stationary devices that do not support CDP, LLDP, MAB, or 802.1x authentication, such as network printers, configure a MAC address group with a MAC OUI-based trigger and map it to a user-defined macro with the desired configuration.
- An 802.1x-authentication-based trigger takes precedence over all other event triggers, such as Cisco Discovery Protocol (CDP) messages, Link Layer Discovery Protocol (LLDP) messages, or user-defined MAC address groups.
- The switch supports Auto Smartports macros only on directly connected devices. If multiple devices are connected, (for example, through a hub) the applied macro is associated with the first detected device.
- If authentication is enabled on a port, the switch ignores a MAC address trigger if authentication fails.

- When using MAC-address-based detection, ensure that Auto Smartports is enabled *only* on ports facing access devices and not on ports that face the network or an intermediate gateway switch.
- The order of CLI commands within the macro and the corresponding antimacro can be different.
- When the device identity is configured and the device is authenticated on a switch port, these RADIUS attributes could be downloaded:
  - VLAN ID and switch ACL name or number from the Cisco access control server (ACS)
  - ASP trigger name in an attribute-value (AV) pair.

After the AV pair is downloaded, the switch applies the macro on the port.

The downloaded VLAN ID or ACL name could conflict with the settings in the user-defined or builtin macro applied by the switch.

- Auto Smartports does not support lightweight access points in the Remote Edge Access Point (REAP) or Hybrid Remote Edge Access Point (HREAP) mode.
- When configuring macros, you must enter a description. If the link is down (command \$LINKUP == NO), you must enter the no macro description command. These commands are mandatory for Auto Smartports to work.
- When a Cisco switch is detected on the Auto Smartport, you have to manually map the event trigger to either a built-in macro or user-defined macro. You need to also match the event trigger to the device PID.

### **Enabling Auto Smartports Macros**

Follow this required procedure to enable macros globally on the switch.

| Command                                         | Purpose                                                                                                    |
|-------------------------------------------------|----------------------------------------------------------------------------------------------------|
| configure terminal                              | Enters global configuration mode.                                                                                                    |
|                                                 |                                                                                                    |
| <b>Example:</b><br>Switch# configure terminal   |                                                                                                    |
| macro auto global processing                    | Globally enables macros on the switch.                                                                                                    |
| Example:                                        |                                                                                                    |
| Switch(config)# macro auto global<br>processing |                                                                                                    |
| end                                             | Returns to privileged EXEC mode.                                                                                                    |
|                                                 |                                                                                                    |
| Example:<br>Switch(config)# end                 |                                                                                                    |
|                                                 | Command<br>configure terminal<br>Example:<br>Switch# configure terminal<br>macro auto global processing<br>Example:<br>Switch(config)# macro auto global<br>processing<br>end<br>Example:<br>Switch(config)# end |

|        | Command                                                          | Purpose                                                  |
|--------|------------------------------------------------------------------|----------------------------------------------------------|
| Step 4 | show running-config                                              | Verifies that Auto Smartports is enabled.                |
|        | <b>Example:</b><br>Switch# show running-config                   |                                                          |
| Step 5 | copy running-config startup-config                               | (Optional) Saves your entries in the configuration file. |
|        | <b>Example:</b><br>Switch# copy running-config<br>startup-config |                                                          |

To return to the default setting, use the **no macro auto global processing** global configuration command.

To disable macros on a specific port, use the **no macro auto processing** interface configuration command.

Note

The no macro auto global processing does not remove the macro which is already applied to the switch.

You can use the **show macro auto device**, the **show shell** *functions*, and the **show shell** *triggers* privileged EXEC commands to display the event triggers and the built-in macros.

This example shows how to enable macros on the switch and then how to disable macros on a specific interface:

```
Switch(config)# macro auto global processing
Switch(config)# interface interface_id
Switch(config-if)# no macro auto processing
```

## **Default Auto Smartports Configuration**

- Auto Smartports is globally disabled and is enabled per interface.
- Macro persistence is globally disabled and is enabled per interface.
- Cisco IOS shell is disabled. Execute the Terminal shell EXEC command to enable IOS shell.
- The switch uses these built-in macros (the defaults) when Auto Smartports is enabled for the specific devices.

| Macro Name                               | Description                                                                                                    |
|------------------------------------------|----------------------------------------------------------------------------------------------------|
| CISCO_AP_AUTO_<br>SMARTPORT              | This macro applies the wireless access point macro for Cisco access points. It enables standard QoS, auto-QoS, and 802.1q encapsulated trunking. It configures the native VLAN on the interface. It also enables macro persistence so that the macro remains active after a link-down event.                          |
| CISCO_DMP_AUTO_<br>SMARTPORT             | This macro applies the digital media player macro for Cisco digital media players. It enables QoS trust, auto-QoS, port security, and spanning-tree protection. It configures the access VLAN for the interface and provides network protection from unknown unicast packets.                                         |
|                                          | <b>Note</b> If you enter the <b>auto qos video media-player</b> interface configuration command, the switch automatically uses the CDP to detect the presence or absence of a Cisco digital media player.                                                                                                    |
| CISCO_IPVSC_AUTO_<br>SMARTPORT           | This macro applies the IP camera macro for Cisco IP video surveillance cameras. It enables QoS trust, auto-QoS, port security, and spanning-tree protection. It configures the access VLAN for the interface and provides network protection from unknown unicast packets.                                            |
| CISCO_LWAP_AUTO_<br>SMARTPORT            | This macro applies the lightweight wireless access point macro for Cisco lightweight wireless access points. It enables QoS, port security, storm control, DHCP snooping, and spanning-tree protection. It configures the access VLAN for the interface and provides network protection from unknown unicast packets. |
| CISCO_PHONE_AUTO_<br>SMARTPORT           | This macro applies the IP phone macro for Cisco IP phones. It enables QoS, port security, storm control, DHCP snooping, and spanning-tree protection. It also configures the access and voice VLANs for that interface.                                                                                               |
| CISCO_ROUTER_AUTO_<br>SMARTPORT          | This macro applies the router macro for Cisco routers. It enables QoS and trunking with 802.1Q encapsulation and spanning-tree bridge protocol data unit (BPDU) protection.                                                                                                    |
| CISCO_SWITCH_AUTO_<br>SMARTPORT          | This macro applies the switch macro for Cisco switches. It enables QoS and trunking with 802.1q encapsulation. It also configures the native VLAN on the interface.                                                                                                    |
| CISCO_LAST_RESORT_A<br>UTO_<br>SMARTPORT | This macro applies a per-port device-specific macro when the switch does not have built-in macro for the device. It has a basic configuration with a data VLAN.                                                                                                    |

#### Table 2-1 Device-Specific Built-In Macros

Use these macros when the switch does not use device-specific macros.

#### Table 2-2Global and Custom Macros

| Macro Name                          | Description                                                                                                    |
|-------------------------------------|----------------------------------------------------------------------------------------------------|
| CISCO_CUSTOM_AUTO_<br>SMARTPORT     | This macro applies the per-port user-defined settings after the antimacro is applied<br>on a switch port. You specify the settings in the macro. |
| CISCO_SWITCH_AAA_<br>ACCOUNTING     | This macro applies the authentication, authorization, and accounting (AAA) accounting settings.                                                  |
| CISCO_SWITCH_AAA_<br>AUTHENTICATION | This macro applies the authentication, authorization, and accounting (AAA) authentication settings.                                              |
| CISCO_SWITCH_AAA_<br>AUTHORIZATION  | This macro applies the authentication, authorization, and accounting (AAA) authorization settings.                                               |
| CISCO_SWITCH_AUTO_IP_<br>CONFIG     | This macro applies the IP settings                                                                                                    |

I

| Macro Name                             | Description                                                                                                    |
|----------------------------------------|----------------------------------------------------------------------------------------------------|
| CISCO_SWITCH_AUTO_PCI_<br>CONFIG       | This macro applies Payment Card Industry (PCI)-compliant settings.                                                                                                    |
| CISCO_SWITCH_DOMAIN_NAME_<br>CONFIG    | This macro applies the domain name.                                                                                                    |
| CISCO_SWITCH_ETHERCHANNEL<br>_CONFIG   | This macro applies the EtherChannel settings.                                                                                                    |
| CISCO_SWITCH_HOSTNAME_<br>CONFIG       | This macro applies the hostname.                                                                                                    |
| CISCO_SWITCH_HTTP_SERVER_<br>CONFIG    | This macro applies the HTTP server settings.                                                                                                    |
| CISCO_SWITCH_LOGGING_<br>SERVER_CONFIG | This macro applies the logging server settings.                                                                                                    |
| CISCO_SWITCH_MGMT_VLAN_<br>CONFIG      | This macro applies the management VLAN settings.                                                                                                    |
| CISCO_SWITCH_NAME_SERVER_<br>CONFIG    | This macro applies the name server settings.                                                                                                    |
| CISCO_SWITCH_NTP_SERVER_<br>CONFIG     | <ul> <li>This macro applies the Network Time Protocol (NTP) server settings.</li> <li>Note If the Virtual Private Network (VPN) routing/forwarding instance (VRF) name is not configured, the ntp server global configuration command is not applied.</li> </ul> |
| CISCO_SWITCH_RADIUS_<br>SERVER_CONFIG  | This macro applies the RADIUS server settings.                                                                                                    |
| CISCO_SWITCH_SETUP_SNMP_<br>TRAPS      | This macro applies the Simple Network Management Protocol (SNMP) trap settings.                                                                                                    |
| CISCO_SWITCH_SETUP_USR_<br>CONFIG      | This macro applies user settings.                                                                                                    |
| CISCO_SWITCH_SNMP_SOURCE_<br>CONFIG    | This macro applies the SNMP source interface settings.                                                                                                    |
| CISCO_SWITCH_TACACS_<br>SERVER_CONFIG  | This macro applies the TACACS server settings.                                                                                                    |
| CISCO_SWITCH_USER_PASS_<br>CONFIG      | This macro applies the username and password settings.                                                                                                    |

#### Table 2-2Global and Custom Macros (continued)

In Cisco IOS Release 12.2(55)SE and later

- The switch applies the CISCO\_PHONE\_AUTO\_SMARTPORT macro to Cisco IP phones.
- The access point macros have these enhancements:
  - The switch determines the access point type (autonomous or lightweight) and then applies the appropriate macro.
  - To reduce overrun errors at the ingress interface on an access point Ethernet receiver, the switch
    adds the QoS bandwidth setting to the access point macros when it receives a CDP message with
    the auto-QoS type, length, and value attributes (TLVs). QoS derives the bandwidth value from
    the auto-QoS TLVs.

If the CDP messages does not have the auto-QoS TLVs, the switch does not add the bandwidth setting to the macros.

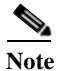

If you do not upgrade the access point image to one that has the auto-QoS TLVs, the switch does not add the bandwidth setting to the access point macros. When you configure the bandwidth before the link to the receiver goes down, the setting is removed when the link comes up.

If you add a macro command that sets the QoS bandwidth and the switch applies the macro to an access point that does not support the auto-QoS TLVs, the command is not applied to the access point, We recommend that you create a user-defined macro without that command.

 When a switch is connected to a Cisco Aironet 1250 access point, the switch applies a power setting to allocate up to 20 W.

When a switch running Cisco IOS Release 12.2(58)SE applies the CISCO\_DMP\_AUTO\_ SMARTPORT macro to a CDP-capable digital media player, it generates an auto-QoS configuration for the digital media player.

In Cisco IOS Release 15.0(1)SE and later, the access point macros support the Control and Provisioning of Wireless Access Points (CAPWAP) protocol.

## **Configuring Auto Smartports Parameter Values**

The switch automatically maps from event triggers to built-in device-specific macros. You can follow this optional procedure to replace macro default parameter values with values that are specific to your switch.

|        | Command                                           | Purpose                                      |
|--------|---------------------------------------------------|----------------------------------------------|
| Step 1 | show macro auto device                            | Displays the macro default parameter values. |
|        | <b>Example:</b><br>Switch# show macro auto device |                                              |
| Step 2 | configure terminal                                | Enters global configuration mode.            |
|        | <b>Example:</b><br>Switch# configure terminal     |                                              |

|                                                                                                    | Command                                                                                                    | Purpose                                                                                                    |
|----------------------------------------------------------------------------------------------------|----------------------------------------------------------------------------------------------------|----------------------------------------------------------------------------------------------------|
| Step 3 macro auto device {access-point  <br>ip-camera   lightweight-ap  <br>media-player   phone   router   switch } | macro auto device {access-point                                                                                                    | Replaces the specified macro default parameter values.                                                                                                    |
|                                                                                                    | Enter new values in the form of a name-value pair separated by spaces: [ <name1>=<value1> <name2>=<value2>].</value2></name2></value1></name1> |                                                                                                    |
|                                                                                                    |                                                                                                    | You can enter the VLAN ID or the VLAN name when specifying VLAN parameter values.                                                                                     |
|                                                                                                    | <b>Example:</b><br>Switch(config)# macro auto device                                                                                           | Default values are shown for each macro default parameter value.                                                                                                    |
|                                                                                                    | router                                                                                                    | • access-point <i>NATIVE_VLAN=1</i>                                                                                                    |
|                                                                                                    |                                                                                                    | • ip-camera ACCESS_VLAN=1                                                                                                    |
|                                                                                                    |                                                                                                    | • lightweight-ap ACCESS_VLAN=1                                                                                                    |
|                                                                                                    |                                                                                                    | • media-player ACCESS_VLAN=1                                                                                                    |
|                                                                                                    |                                                                                                    | phone ACCESS_VLAN=1 VOICE_VLAN=2                                                                                                    |
|                                                                                                    |                                                                                                    | • router <i>NATIVE_VLAN=1</i>                                                                                                    |
|                                                                                                    |                                                                                                    | • switch <i>NATIVE_VLAN=1</i>                                                                                                    |
|                                                                                                    |                                                                                                    | <b>Note</b> You must enter the correct parameter name (for example, VOICE_VLAN) because this text string must match the text string in the built-in macro definition. |
| Step 4                                                                                                    | end                                                                                                    | Returns to privileged EXEC mode.                                                                                                    |
|                                                                                                    | Example:<br>Switch(config)# end                                                                                                    |                                                                                                    |
| Step 5                                                                                                    | show macro auto device                                                                                                    | Verifies your entries.                                                                                                    |
|                                                                                                    | <b>Example:</b><br>Switch# show macro auto device                                                                                              |                                                                                                    |
| Step 6                                                                                                    | copy running-config startup-config                                                                                                    | (Optional) Saves your entries in the configuration file.                                                                                                    |
|                                                                                                    | <b>Example:</b><br>Switch# copy running-config<br>startup-config                                                                               |                                                                                                    |

This example shows how to see the IP phone macro parameter values and how to change the default voice VLAN to 20. When you change the default values, they are not immediately applied on the interfaces with existing applied macros. The configured values are applied at the next link-up event. Note that the exact text string was used for VOICE\_VLAN. The entry is case sensitive.

```
Switch# show macro auto device phone
Device:phone
Default Macro:CISCO_PHONE_AUTO_SMARTPORT
Current Macro:CISCO_PHONE_AUTO_SMARTPORT
Configurable Parameters:ACCESS_VLAN VOICE_VLAN
Defaults Parameters:ACCESS_VLAN=1 VOICE_VLAN=2
Current Parameters:ACCESS_VLAN=1 VOICE_VLAN=2
Switch# configure terminal
```

Enter configuration commands, one per line. End with CNTL/Z. Switch(config)# macro auto device phone VOICE\_VLAN=20 Switch(config)# end

```
Switch# show macro auto device phone
Device:phone
Default Macro:CISCO_PHONE_AUTO_SMARTPORT
Current Macro:CISCO_PHONE_AUTO_SMARTPORT
Configurable Parameters:ACCESS_VLAN VOICE_VLAN
Defaults Parameters:ACCESS_VLAN=1 VOICE_VLAN=2
Current Parameters:voice_vlan=20
```

## **Configuring MAC Address Groups**

For devices such as printers that do not support neighbor discovery protocols such as CDP or LLDP, use the MAC-address-based trigger configurations. This optional procedure requires these steps:

- 1. Configure a MAC-address-based trigger by using the **macro auto mac-address** global configuration command.
- 2. Associate the MAC address trigger to a built-in or a user-defined macro by using the **macro auto execute** global configuration command.

|        | Command                                                                            | Purpose                                                                                                    |
|--------|------------------------------------------------------------------------------------|----------------------------------------------------------------------------------------------------|
| Step 1 | configure terminal                                                                 | Enters global configuration mode.                                                                                                    |
|        | <b>Example:</b><br>Switch# configure terminal                                      |                                                                                                    |
| Step 2 | macro auto mac-address-group name                                                  | Specifies the group name, and enter MAC address configuration mode.                                                                                                    |
|        | <b>Example:</b><br>Switch(config)# macro auto<br>mac-address-group address_trigger |                                                                                                    |
| Step 3 | [mac-address list list]   [oui [list list                                          | Configures a list of MAC addresses separated by spaces.                                                                                                    |
|        | <pre>range start-value size number]] Example: Switch(config-addr-grp-mac)#</pre>   | Specify an operationally unique identifier (OUI) <b>list</b> or <b>range</b> . The OUI is the first three bytes of the MAC address and identifies the manufacturer of the product. Specifying the OUI allows devices that do not support neighbor discovery protocols to be recognized. |
|        | mac-address list 2222.3333.3334<br>22.33.44 a.b.c                                  | • list—Enter an OUI list in hexadecimal format separated by spaces.                                                                                                    |
|        |                                                                                    | • <b>range</b> —Enter the starting OUI hexadecimal value ( <i>start-value</i> ).                                                                                                    |
|        |                                                                                    | • <b>size</b> —Enter the length of the range ( <i>number</i> ) from 1 to 5 to create a list of sequential addresses.                                                                                                    |
| Step 4 | exit                                                                               | Returns to configuration mode.                                                                                                    |
|        | <b>Example:</b><br>Switch(mac-adress-config) exit                                  |                                                                                                    |

|        | Command                                                                                                    | Purpose                                                                 |
|--------|----------------------------------------------------------------------------------------------------|-------------------------------------------------------------------------|
| Step 5 | <b>macro auto execute</b> <i>address_trigger</i> <b>built-in</b> <i>macro name</i>                             | Maps the MAC address-group trigger to a built-in or user-defined macro. |
|        | <b>Example:</b><br>Switch(config)# macro auto execute<br>address_trigger builtin<br>CISCO_PHONE_AUTO_SMARTPORT |                                                                         |
| Step 6 | end                                                                                                    | Returns to privileged EXEC mode.                                        |
|        | Example:<br>Switch(config)# end                                                                                |                                                                         |
| Step 7 | show macro auto address-group name                                                                             | Verifies your entries.                                                  |
|        | <b>Example:</b><br>Switch# show macro auto<br>address-group group2                                             |                                                                         |
| Step 8 | copy running-config startup-config                                                                             | (Optional) Saves your entries in the configuration file.                |
|        | <b>Example:</b><br>Switch# copy running-config<br>startup-config                                               |                                                                         |

This example shows how to create a MAC-address-group event trigger called *address\_trigger*, map it to the built in phone macro, and verify your entries:

```
Switch# configure terminal
Enter configuration commands, one per line. End with CNTL/Z.
Switch(config)# macro auto mac-address-group address_trigger
Switch(config-addr-grp-mac)# mac-address list 2222.3333.3334 22.33.44 a.b.c
Switch(config-addr-grp-mac)# oui list 455555 233244
Switch(config-addr-grp-mac)# oui range 333333 size 2
Switch(config-addr-grp-mac)# exit
Switch(config)# macro auto execute address_trigger builtin CISCO_PHONE_AUTO_SMARTPORT
Switch(config)# end
Switch# show running configuration | include macro
macro auto mac-address-group address_trigger
mac auto execute address_trigger builtin CISCO_PHONE_AUTO_SMARTPORT
macro description CISCO_DMP_EVENT
mac description CISCO_SWITCH_EVENT
!
```

<output truncated>

The example shows how to create an OUI list with five sequential addresses starting with 00000A and how to verify your entries:

```
Switch# configure terminal
Enter configuration commands, one per line. End with CNTL/Z.
Switch(config)# macro auto mac-address-group size5ouilist
Switch(config-addr-grp-mac)# oui range 00000A size 5
Switch(config-addr-grp-mac)# exit
Switch(config)# mac auto execute size5ouilist builtin macro
Switch(config)# macro auto execute size5ouilist builtin CISCO_PHONE_AUTO_SMARTPORT
Switch(config)# end
```

```
Switch# show running configuration | include oui
oui list 00000E
oui list 00000D
oui list 00000C
oui list 00000B
oui list 00000A
```

## **Configuring Macro Persistence**

When you enable Auto Smartports on the switch, by default the macro configuration is applied at a link-up event and removed at a link-down event. When you enable macro persistence, the configuration is applied at link-up and is not removed at link-down. The applied configuration remains. Macro persistence remains configured after a reboot if you have saved the running configuration file.

Follow this optional procedure so that enable macros remain active on the switch after a link-down event.

|        | Command                                                                            | Purpose                                                                   |
|--------|------------------------------------------------------------------------------------|---------------------------------------------------------------------------|
| Step 1 | configure terminal                                                                 | Enters global configuration mode.                                         |
|        | <b>Example:</b><br>Switch# configure terminal                                      |                                                                           |
| Step 2 | interface interface-id                                                             | Specifies an interface and enters interface configuration mode.           |
|        | <b>Example:</b><br>Switch(config)# interface<br>gigabitethernet 2/0/1              |                                                                           |
| Step 3 | macro auto sticky                                                                  | Enables macros to remain active on the interface after a link-down event. |
|        | <b>Example:</b><br>Switch(config-if)# macro auto port<br>sticky                    |                                                                           |
| Step 4 | end                                                                                | Returns to privileged EXEC mode.                                          |
|        | <b>Example:</b><br>Switch(config)# end                                             |                                                                           |
| Step 5 | <b>show running-config interface</b><br><i>interface-id</i>                        | Verifies your entries.                                                    |
|        | <b>Example:</b><br>Switch# show running-config<br>interface gigabit ethernet 2/0/1 |                                                                           |
| Step 6 | copy running-config startup-config                                                 | (Optional) Saves your entries in the configuration file.                  |
|        | <b>Example:</b><br>Switch# copy running-config<br>startup-config                   |                                                                           |

This example shows how to enable macro persistence on an interface:

```
Switch# configure terminal
Enter configuration commands, one per line. End with CNTL/Z.
Switch(config)# interface gigabitethernet 2/0/1
Switch(config-if)# macro auto port sticky
Switch(config-if)# exit
Switch(config) # end
Switch# show running-config interface gigabitethernet 2/0/1
Building configuration...
Current configuration : 243 bytes
<output truncated>
interface GigabitEthernet2/0/1
srr-queue bandwidth share 1 30 35 5
queue-set 2
priority-queue out
mls qos trust device cisco-phone
mls qos trust cos
macro auto port sticky
service-policy input AUTOQOS-ENHANCED-CISCOPHONE-POLICY
end
<output truncated>
Switch#
```

## **Configuring Built-In Macro Options**

Use this procedure to map event triggers to built-in macros and to replace the built-in macro default parameters with values that are specific to your switch. If you need to *replace* default parameters values in a macro, use the **macro auto device** global configuration command. All commands in this procedure are optional.

Beginning in privileged EXEC mode:

|        | Command                                                                                                    | Purpose                                                                                                    |
|--------|----------------------------------------------------------------------------------------------------|----------------------------------------------------------------------------------------------------|
| Step 1 | configure terminal                                                                                                    | Enters global configuration mode.                                                                                                    |
|        | <b>Example:</b><br>Switch# configure terminal                                                                                                    |                                                                                                    |
| Step 2 | <pre>Example: Switch# configure terminal  Macro auto execute event trigger builtin built-in macro name [parameter=value] [parameter=value] macro auto execute Cisco_PHONE_EVENT builtin Cisco_PHONE_AUTO_SMARTPORT ACCESS_VLAN=10 VOICE_VLAN=20</pre> | <ul> <li>Defines mapping from an event trigger to a built-in macro.</li> <li>Specify an event trigger: <ul> <li>CISCO_CUSTOM_EVENT</li> <li>CISCO_DMP_EVENT</li> <li>CISCO_IPVSC_EVENT</li> <li>CISCO_LAST_RESORT_EVENT</li> <li>CISCO_ROUTER_EVENT</li> <li>CISCO_SWITCH_EVENT</li> <li>CISCO_WIRELESS_AP_EVENT</li> <li>CISCO_WIRELESS_LIGHTWEIGHT_AP_EVENT</li> <li>CISCO_WIRELESS_LIGHTWEIGHT_AP_EVENT</li> <li>WORD—Apply a user-defined event trigger.</li> </ul> </li> <li>Specify a builtin built-in macro name:</li> <li>Enter new values in the form of name value pair separated by spaces:</li> <li>[<name1>=<value1> <name2>=<value2>]. Default values are shown exactly as they should be entered.</value2></name2></value1></name1></li> <li>CISCO_AP_AUTO_SMARTPORT Specify the parameter value: ACCESS_VLAN=1.</li> <li>CISCO_IPVSC_AUTO_SMARTPORT Specify the parameter value: ACCESS_VLAN=1.</li> <li>CISCO_LAST_RESORT_SMARTPORT Specify the parameter value: ACCESS_VLAN=1.</li> <li>CISCO_LWAP_AUTO_SMARTPORT Specify the parameter value: ACCESS_VLAN=1.</li> <li>CISCO_LWAP_AUTO_SMARTPORT Specify the parameter value: ACCESS_VLAN=1.</li> <li>CISCO_LWAP_AUTO_SMARTPORT Specify the parameter value: ACCESS_VLAN=1.</li> <li>CISCO_LWAP_AUTO_SMARTPORT</li> <li>Specify the parameter value: ACCESS_VLAN=1.</li> <li>CISCO_LWAP_AUTO_SMARTPORT</li> <li>Specify the parameter value: ACCESS_VLAN=1.</li> <li>CISCO_LWAP_AUTO_SMARTPORT</li> <li>Specify the parameter value: ACCESS_VLAN=1.</li> </ul> |
|        |                                                                                                    | <ul> <li>CISCO_ROUTER_AUTO_SMARTPORT<br/>Specify the parameter value: <i>NATIVE_VLAN=1</i>.</li> <li>CISCO_SWITCH_AUTO_SMARTPORT<br/>Specify the parameter value: <i>NATIVE_VLAN=1</i>.</li> </ul>                                                                                                    |

|        | Command                                                          | Purpose                                                                                                    |
|--------|------------------------------------------------------------------|----------------------------------------------------------------------------------------------------|
| Step 3 | remote <i>url</i>                                                | Specifies a remote server location for the remote macro file:                                                                            |
|        | Example:                                                         | • The syntax for the local flash file system on the standalone switch or the stack master: <b>flash:</b>                                 |
|        | Switch(config)# remote<br>nvram://user:password@/C/macros        | • The syntax for the local flash file system on a stack member: <b>flash</b> <i>member number:</i>                                       |
|        |                                                                  | <ul> <li>The syntax for the FTP:<br/>ftp:[[//username[:password]@location]/directory]/filename</li> </ul>                                |
|        |                                                                  | <ul> <li>The syntax for an HTTP server:<br/>http://[[username:password]@]{hostname  <br/>host-ip}[/directory]/filename</li> </ul>        |
|        |                                                                  | <ul> <li>The syntax for a secure HTTP server:<br/>https://[[username:password]@]{hostname  <br/>host-ip}[/directory]/filename</li> </ul> |
|        |                                                                  | <ul> <li>The syntax for NVRAM:<br/>nvram://[[username:password]@][/directory]/filename</li> </ul>                                        |
|        |                                                                  | <ul> <li>The syntax for the Remote Copy Protocol (RCP):<br/>rcp:[[//username@location]/directory]/filename</li> </ul>                    |
|        |                                                                  | <ul> <li>The syntax for the Secure Copy Protocol (SCP):<br/>scp:[[//username@location]/directory]/filename</li> </ul>                    |
|        |                                                                  | <ul> <li>The syntax for the TFTP:<br/>tftp:[[//location]/directory]/filename</li> </ul>                                                  |
| Step 4 | end                                                              | Returns to privileged EXEC mode.                                                                                                    |
|        | <b>Example:</b><br>Switch(config)# end                           |                                                                                                    |
| Step 5 | show running-config                                              | Verifies that Auto Smartports is enabled.                                                                                                |
|        | <b>Example:</b><br>Switch# show running-config                   |                                                                                                    |
| Step 6 | copy running-config startup-config                               | (Optional) Saves your entries in the configuration file.                                                                                 |
|        | <b>Example:</b><br>Switch# copy running-config<br>startup-config |                                                                                                    |

This example shows how to use two built-in macros to connect Cisco switches and Cisco IP phones to the switch. This example modifies the default voice VLAN, access VLAN, and native VLAN for the trunk interface:

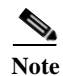

The modified value takes effect on the next link-up event or if the auto smartport is enabled after configuring the value. If the macro is already applied on an interface, then the modified value does not take effect for that interface.

```
Switch# configure terminal
Enter configuration commands, one per line. End with CNTL/Z.
\texttt{Switch}(\texttt{config}) \ \texttt{\#!!!} \ \texttt{the next command modifies the access and voice vlans}
Switch (config) #!!! for the built in Cisco IP phone auto smartport macro
Switch (config) # macro auto execute CISCO PHONE EVENT builtin CISCO PHONE AUTO SMARTPORT
ACCESS VLAN=10 VOICE VLAN=20
Switch(config)#
Switch(config) #!!! the next command modifies the Native vlan used for inter switch trunks
Switch(config) # macro auto execute CISCO SWITCH EVENT builtin CISCO SWITCH AUTO SMARTPORT
NATIVE VLAN=10
Switch(config)#
Switch(config) #!!! the next command enables auto smart ports globally
Switch(config) # macro auto global processing
Switch(config)#
Switch(config) # exit
Switch# !!! here is the running configuration of the interface connected
Switch# !!! to another Cisco Switch after the Macro is applied
Switch#
Switch# show running-config interface gigabitethernet1/0/1
Building configuration ...
Current configuration : 284 bytes
1
 interface GigabitEthernet1/0/1
 switchport trunk encapsulation dot1q
 switchport trunk native vlan 10
 switchport mode trunk
 srr-queue bandwidth share 10 10 60 20
 queue-set 2
priority-queue out
mls gos trust cos
auto qos voip trust
macro description CISCO SWITCH EVENT
end
```

This example shows how to configure the remote macro for native VLAN 5.

- a. Configure the remote macro in the macro.txt file.
- **b.** Using the **macro auto execute** configuration command to specify the remote location for the macro file. In this step, note that the macro content is downloaded everytime there is a link up or link down event. Any changes made after the macro is applied or removed is reflected in the next event (macro application or removal).

#### Macro.txt file

```
if [[ $LINKUP == YES ]]; then
   conf t
           interface $INTERFACE
                  macro description $TRIGGER
                  auto qos voip trust
                  switchport trunk encapsulation dot1q
                  switchport trunk native vlan $NATIVE VLAN
                  switchport trunk allowed vlan ALL
                  switchport mode trunk
            exit
    end
else
    conf t
           interface $INTERFACE
                 no macro description
                 no auto gos voip trust
                 no switchport mode trunk
```

```
no switchport trunk encapsulation dot1q
no switchport trunk native vlan $NATIVE_VLAN
no switchport trunk allowed vlan ALL
exit
end
Switch(config)# macro auto execute CISCO_SWITCH_EVENT remote tftp://<ip_address>/macro.txt
NATIVE_VLAN=5
Switch# show running configuration | include macro
macro auto execute CISCO_SWITCH_EVENT remote tftp://<ip_address>/macro.txt
NATIVE_VLAN=5
Switch#
```

## **Configuring Mapping Between Event Triggers and Built-in Macros**

Note

You need to perform this task when a Cisco switch is connected to the Auto Smartport.

To map event trigger to a built-in macros, perform this task:

|        | Command                                                                                 | Purpose                                                                                                    |
|--------|-----------------------------------------------------------------------------------------|----------------------------------------------------------------------------------------------------|
| Step 1 | Switch# configure terminal                                                              | Enters global configuration mode.                                                                                                    |
| Step 2 | <pre>Switch(config)# macro auto execute event trigger builtin built-in macro name</pre> | Specifies a user-defined event trigger and a macro name. This action configures mapping from an event trigger to a built-in Auto Smartports macro. |
| Step 3 | Switch(config)# macro auto trigger<br>event trigger                                     | Invokes the user-defined event trigger.                                                                                                    |
| Step 4 | Switch(config)# <b>device</b> <i>device_ID</i>                                          | Matches the event trigger to the device identifier.                                                                                                |
| Step 5 | Switch(config)# end                                                                     | Returns to privileged EXEC mode.                                                                                                    |
| Step 6 | Switch# show shell triggers                                                             | Displays the event triggers on the switch.                                                                                                    |
| Step 7 | Switch# copy running-config<br>startup-config                                           | (Optional) Saves your entries in the configuration file.                                                                                           |

This example shows how to map a event trigger called CISCO\_SWITCH\_EVENT to the built-in macro CISCO\_SWITCH\_AUTO\_SMARTPORT.

Switch(config)# macro auto execute CISCO\_SWITCH\_EVENT builtin CISCO\_SWITCH\_AUTO\_SMARTPORT Switch(config)# macro auto trigger CISCO\_SWITCH\_EVENT Switch(config)# device cisco WS-C3560CX-8PT-S Switch(config)# exit

## **Creating User-Defined Event Triggers**

When using MAB or 802.1x authentication as an event trigger, create a trigger that corresponds to the Cisco attribute-value pair (*auto-smart-port=event trigger*) sent by the RADIUS server. This procedure is optional.

Beginning in privileged EXEC mode:

|        | Command                                                                                      | Purpose                                                                                                    |
|--------|----------------------------------------------------------------------------------------------|----------------------------------------------------------------------------------------------------|
| Step 1 | configure terminal                                                                           | Enters global configuration mode.                                                                                      |
|        |                                                                                              |                                                                                                    |
|        | <b>Example:</b><br>Switch# configure terminal                                                |                                                                                                    |
| Step 2 | shell trigger identifier description                                                         | Specifies the event trigger identifier and description. The identifier should have no spaces or hyphens between words. |
|        | <b>Example:</b><br>Switch(config)# shell trigger<br>RADIUS_MAB_EVENT MAC_AuthBypass<br>Event |                                                                                                    |
| Step 3 | end                                                                                          | Returns to privileged EXEC mode.                                                                                       |
|        | Example:<br>Switch(config)# end                                                              |                                                                                                    |
| Step 4 | show shell triggers                                                                          | Displays the event triggers on the switch.                                                                             |
|        | <b>Example:</b><br>Switch# show shell triggers                                               |                                                                                                    |
| Step 5 | copy running-config startup-config                                                           | (Optional) Saves your entries in the configuration file.                                                               |
|        | <b>Example:</b><br>Switch# copy running-config<br>startup-config                             |                                                                                                    |

This example shows how to map a user-defined event trigger called RADIUS\_MAB\_EVENT to the built-in macro CISCO\_AP AUTO\_SMARTPORT, to replace the default VLAN with VLAN 10, and how to verify the entries.

- a. Connect the device to a MAB-enabled switch port.
- **b.** On the RADIUS server, set the attribute-value pair to **auto-smart-port=**RADIUS\_MAB\_EVENT.
- c. On the switch, create the event trigger RADIUS\_MAB\_EVENT.
- **d.** The switch recognizes the attribute-value pair=RADIUS\_MAB\_EVENT response from the RADIUS server and applies the macro CISCO\_AP\_AUTO\_SMARTPORT.

```
Switch# configure terminal
Enter configuration commands, one per line. End with CNTL/Z.
Switch(config) # !!! create a user defined trigger and map
Switch(config)# !!! a system defined macro to it
Switch(config)# !!! first create the trigger event
Switch(config) # shell trigger RADIUS MAB EVENT MAC AuthBypass Event
Switch(config)#
Switch(config) #!!! map a system defined macro to the trigger event
Switch(config) # macro auto execute RADIUS MAB EVENT builtin ?
  CISCO AP AUTO SMARTPORT
                               Configure native vlan and trust cos
  CISCO CUSTOM AUTOSMARTPORT
                                  Configure user defined parameters
  CISCO DMP AUTO SMARTPORT
                                  Configure access vlan, qos and port-security
  CISCO IP CAMERA AUTO SMARTPORT Configure access vlan, gos and port-security
```

Auto Smartports Configuration Guide

| CISCO_LAST_RESORT_SMARTPORT        | Configure access vlan                              |
|------------------------------------|----------------------------------------------------|
| CISCO_LWAP_AUTO_SMARTPORT          | Configure native vlan, qos, port-security and      |
|                                    | storm-control                                      |
| CISCO_PHONE_AUTO_SMARTPORT         | Configure access vlan, voice vlan, trust           |
|                                    | device, interface bandwidth, port-security         |
| CISCO_ROUTER_AUTO_SMARTPORT        | Configure native vlan, spanning tree               |
|                                    | port-fast,trunk mode and trust dscp                |
| CISCO_SWITCH_AUTO_SMARTPORT        | Configure native vlan, trunk mode                  |
| Switch(config)# macro auto execut  | e RADIUS_MAB_EVENT builtin CISCO_AP_AUTO_SMARTPORT |
| ACCESS_VLAN=10                     |                                                    |
| Switch(config)# <b>exit</b>        |                                                    |
| Switch# <b>term shell</b>          |                                                    |
| Switch# <b>show shell triggers</b> |                                                    |
| User defined triggers              |                                                    |
|                                    |                                                    |
| Trigger Id: RADIUS_MAB_EVENT       |                                                    |
| Trigger description: MAC_AuthBypa  | ss Event                                           |
| Trigger environment:               |                                                    |
| Trigger mapping function: CISCO_A  | P_SMARTPORT                                        |
| <output truncated=""></output>     |                                                    |
|                                    |                                                    |

This example shows how to use the **show shell triggers** privileged EXEC command to view the event triggers in the switch software:

```
Switch# term shell
Switch# show shell triggers
User defined triggers
------
Built-in triggers
Trigger Id: CISCO DMP EVENT
Trigger namespace: ASP TRIG
Trigger description: Digital media-player device event to apply port configuration
Trigger mapping function: CISCO_DMP_AUTO_SMARTPORT
Trigger Id: CISCO IPVSC EVENT
Trigger namespace: ASP TRIG
Trigger description: IP-camera device event to apply port configuration
Trigger mapping function: CISCO_IP_CAMERA_AUTO_SMARTPORT
Trigger Id: CISCO PHONE EVENT
Trigger namespace: ASP_TRIG
Trigger description: IP-phone device event to apply port configuration
Trigger mapping function: CISCO PHONE AUTO SMARTPORT
Trigger Id: CISCO ROUTER EVENT
Trigger namespace: ASP TRIG
Trigger description: Router device event to apply port configuration
Trigger mapping function: CISCO ROUTER AUTO SMARTPORT
Trigger Id: CISCO_SWITCH_EVENT
Trigger namespace: ASP TRIG
Trigger description: Switch device event to apply port configuration
Trigger mapping function: CISCO SWITCH AUTO SMARTPORT
Trigger Id: CISCO_WIRELESS_AP_EVENT
Trigger namespace: ASP_TRIG
Trigger description: Autonomous ap device event to apply port configuration
Trigger mapping function: CISCO AP AUTO SMARTPORT
Trigger Id: CISCO WIRELESS LIGHTWEIGHT AP EVENT
Trigger namespace: ASP_TRIG
Trigger description: Lightweight-ap device event to apply port configuration
Trigger mapping function: CISCO LWAP AUTO SMARTPORT
```

This example shows how to use the **show shell functions** privileged EXEC command to view the built-in macros in the switch software:

```
Switch# show shell functions
#User defined functions:
#Built-in functions:
function CISCO_AP_AUTO_SMARTPORT () {
    if [[ $LINKUP == YES ]]; then
        conf t
            interface $INTERFACE
                macro description $TRIGGER
                switchport trunk encapsulation dot1q
                switchport trunk native vlan $NATIVE_VLAN
                switchport trunk allowed vlan ALL
                switchport mode trunk
                switchport nonegotiate
                auto qos voip trust
                mls qos trust cos
                if [[ $LIMIT == 0 ]]; then
                  default srr-queue bandwidth limit
                else
                  srr-queue bandwidth limit $LIMIT
                fi
                if [[ $SW POE == YES ]]; then
                   if [[ $AP125X == AP125X ]]; then
                      macro description AP125X
                      macro auto port sticky
                      power inline port maximum 20000
                   fi
                fi
             exit
        end
    fi
    if [[ $LINKUP == NO ]]; then
        conf t
            interface $INTERFACE
                no macro description
                no switchport nonegotiate
                no switchport trunk native vlan $NATIVE VLAN
                no switchport trunk allowed vlan ALL
                no auto qos voip trust
                no mls qos trust cos
                default srr-queue bandwidth limit
                if [[ $AUTH_ENABLED == NO ]]; then
                  no switchport mode
                  no switchport trunk encapsulation
                fi
                if [[ $STICKY == YES ]]; then
                   if [[ $SW_POE == YES ]]; then
                      if [[ $AP125X == AP125X ]]; then
                         no macro auto port sticky
                         no power inline port maximum
                      fi
                   fi
                fi
            exit
        end
    fi
}
<output truncated>
```

## **Configuring Event Trigger Control**

Use event trigger control to specify when the switch applies macros. By default, the switch maps built-in and user-defined macros to these triggers:

- Detection method (for example, MAC address groups, MAB messages, 802.1x authentication messages, and LLDP messages)
- Device type (for example, Cisco switches, routers, and IP phones)
- Configured triggers

To configure a MAC address-based trigger, use the **macro auto global control device** global or interface configuration command.

When you select triggers, the switch applies macros only when those triggers map to macros.

#### On a Switch

|        | Command                                                                                           | Purpose                                                                                                    |
|--------|---------------------------------------------------------------------------------------------------|----------------------------------------------------------------------------------------------------|
| Step 1 | configure terminal                                                                                | Enters global configuration mode.                                                                                                    |
|        | <b>Example:</b><br>Switch# configure terminal                                                     |                                                                                                    |
| step 2 | macro auto global control {device<br>[access-point] [ip-camera]<br>[lightweight-ap] [mac-address] | <ul> <li>Specifies when the switch applies a macro based on the detection method, device type, or trigger.</li> <li>device—Uses one or more of these devices as an event trigger:</li> </ul>                                                                                                    |
|        | [media-player] [phone] [router]<br>[switch]   trigger [last-resort]}                              | <ul> <li>(Optional) access-point—Autonomous access point</li> <li>(Optional) in camera Cisco IP video surveillance camera</li> </ul>                                                                                                    |
|        | <b>Example:</b><br>Switch(config)# macro auto global<br>control mac-address                       | <ul> <li>(Optional) ip camera Concorn (neco survenance camera)</li> <li>(Optional) lightweight-ap—Lightweight access point</li> <li>(Optional) mac-address—Device MAC address</li> <li>(Optional) media-player—Digital media player</li> <li>(Optional) phone—Cisco IP phone</li> <li>(Optional) router—Cisco router</li> <li>(Optional) switch—Cisco switch</li> </ul>     |
|        |                                                                                                   | <ul> <li>trigger—Uses a specific event trigger.         <ul> <li>(Optional) last-resort—Last-resort trigger.</li> </ul> </li> <li>By default, the switch uses the device type as the event trigger. If the switch cannot determine the device type, it uses MAC address groups, MAB messages, 802.1x authentication messages, and LLDP messages in random order.</li> </ul> |
| tep 3  | end                                                                                               | Returns to privileged EXEC mode.                                                                                                    |
|        | Example:                                                                                          |                                                                                                    |

|        | Command                                                          | Purpose                                                  |
|--------|------------------------------------------------------------------|----------------------------------------------------------|
| Step 4 | show running-config                                              | Verifies that Auto Smartports is enabled.                |
|        | <b>Example:</b><br>Switch# show running-config                   |                                                          |
| Step 5 | copy running-config startup-config                               | (Optional) Saves your entries in the configuration file. |
|        | <b>Example:</b><br>Switch# copy running-config<br>startup-config |                                                          |

To configure the switch to apply the CISCO\_AP\_AUTO\_SMARTPORT macro only when it detects an autonomous access point:

```
Switch# configure terminal
Enter configuration commands, one per line. End with CNTL/Z.
Switch(config)# macro auto global control device access-point
Switch(config)# end
```

To configure the switch to apply the CISCO\_AP\_AUTO\_SMARTPORT macro only when it detects an autonomous access point or a Cisco IP phone:

```
Switch# configure terminal
Enter configuration commands, one per line. End with CNTL/Z.
Switch(config)# macro auto global control device access-point phone
Switch(config)# end
```

#### **On an Interface**

|        | Command                              | Purpose                                                         |
|--------|--------------------------------------|-----------------------------------------------------------------|
| Step 1 | configure terminal                   | Enters global configuration mode.                               |
|        |                                      |                                                                 |
|        | Example:                             |                                                                 |
|        | Switch# configure terminal           |                                                                 |
| Step 2 | <b>interface</b> <i>interface_id</i> | Specifies an interface and enters interface configuration mode. |
|        |                                      |                                                                 |
|        | Example:                             |                                                                 |
|        | Switch(config)# interface            |                                                                 |
|        | gigabitethernet 2/0/2                |                                                                 |

|        | Command                                                                                                    | Purpose                                                                                                    |
|--------|----------------------------------------------------------------------------------------------------|----------------------------------------------------------------------------------------------------|
| Step 3 | macro auto control {device<br>[access-point] [ip-camera]<br>[lightweight-ap] [mac-address]<br>[media-player] [phone] [router]<br>[switch]   trigger [last-resort]} | Specifies when the switch applies a macro based on the detection method, device type, or trigger.                                                                                                    |
|        |                                                                                                    | • <b>device</b> —Use one or more of these devices as an event trigger:                                                                                                    |
|        |                                                                                                    | - (Optional) access-point—Autonomous access point                                                                                                    |
|        |                                                                                                    | - (Optional) <b>ip-camera</b> —Cisco IP video surveillance camera                                                                                                    |
|        | Example:                                                                                                    | - (Optional) lightweight-ap—Lightweight access point                                                                                                    |
|        | Switch(config)# macro auto global                                                                                                    | - (Optional) mac-address—Device MAC address                                                                                                    |
|        |                                                                                                    | – (Optional) media-player—Digital media player                                                                                                    |
|        |                                                                                                    | - (Optional) <b>phone</b> —Cisco IP phone                                                                                                    |
|        |                                                                                                    | <ul> <li>(Optional) router—Cisco router</li> </ul>                                                                                                    |
|        |                                                                                                    | - (Optional) <b>switch</b> —Cisco switch                                                                                                    |
|        |                                                                                                    | • <b>trigger</b> —Use a specific event trigger.                                                                                                    |
|        |                                                                                                    | - (Optional) <b>last-resort</b> —Last-resort trigger.                                                                                                    |
|        |                                                                                                    | By default, the switch uses the device type as the event trigger. If the switch cannot determine the device type, it uses MAC address groups, MAB messages, 802.1x authentication messages, and LLDP messages in random order. |
| Step 4 | exit                                                                                                    | Returns to global configuration mode.                                                                                                    |
|        | <b>Example:</b><br>Switch(config-if)# exit                                                                                                    |                                                                                                    |
| Step 5 | end                                                                                                    | Returns to privileged EXEC mode.                                                                                                    |
|        | <b>Example:</b><br>Switch(config)# end                                                                                                    |                                                                                                    |
| Step 6 | show macro auto                                                                                                    | Verifies your entries.                                                                                                    |
|        | <b>Example:</b><br>Switch# show macro auto                                                                                                    |                                                                                                    |
| Step 7 | copy running-config startup-config                                                                                                    | (Optional) Saves your entries in the configuration file.                                                                                                    |
|        | <b>Example:</b><br>Switch# copy running-config<br>startup-config                                                                                                   |                                                                                                    |

To configure the switch to apply the CISCO\_AP\_AUTO\_SMARTPORT or CISCO\_PHONE\_AUTO\_SMARTPORT macro only when it detects a lightweight access point or a Cisco IP phone:

```
Switch# configure terminal
Enter configuration commands, one per line. End with CNTL/Z.
Switch(config)# interface gigabitethernet 5/0/1
Switch(config-if)# macro auto control device lightweight-ap phone
Switch(config-if)# exit
```

Switch(config)# end

## **Configuring User-Defined Triggers for User-Defined Macros**

Beginning in privileged EXEC mode, follow these steps to configure a user-defined event trigger for a user-defined macro.

|        | Command                                                                  | Purpose                                                                                                    |
|--------|--------------------------------------------------------------------------|----------------------------------------------------------------------------------------------------|
| Step 1 | configure terminal                                                       | Enters global configuration mode.                                                                                                    |
|        | <b>Example:</b><br>Switch# configure terminal                            |                                                                                                    |
| Step 2 | macro auto trigger <i>trigger_name</i><br>[device   exit   no   profile] | Enters macro trigger configuration mode. In that mode, you can specify a user-defined event trigger that maps to a user-defined macro. |
|        |                                                                          | • <b>device</b> —Specifies a device name to map to the named trigger.                                                                  |
|        | Example:                                                                 | • <b>exit</b> —Exits device group configuration mode.                                                                                  |
|        | Switch(config)# macro auto<br>trigger DMP                                | • <b>no</b> —Removes any configured device.                                                                                            |
|        | Switch(config-macro-trigger)#<br>profile mediaplayer-DMP                 | • <b>profile</b> —Specifies a profile name to map to the named trigger.                                                                |
| Step 3 | end                                                                      | Returns to privileged EXEC mode.                                                                                                    |
|        | <b>Example:</b><br>Switch(config)# end                                   |                                                                                                    |
| Step 4 | show running-config                                                      | Verifies that Auto Smartports is enabled.                                                                                              |
|        | <b>Example:</b><br>Switch# show running-config                           |                                                                                                    |
| Step 5 | copy running-config startup-config                                       | (Optional) Saves your entries in the configuration file.                                                                               |
|        | <b>Example:</b><br>Switch# copy running-config<br>startup-config         |                                                                                                    |

#### **Example: User-Defined Event Trigger**

This example shows how to configure a user-defined event trigger called DMP\_EVENT:

Switch(config) # macro auto trigger DMP\_EVENT mediaplayer

## **Configuring User-Defined Macros**

The Cisco IOS shell has basic scripting capabilities for configuring user-defined macros. These macros can contain multiple lines and can include any CLI command. You can also define variable-substitution, conditionals, functions, and triggers within the macro. This procedure is optional.

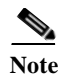

When configuring macros, you must enter a description. If the link is down (command **\$LINKUP == NO**), you must enter the **no macro description** command. These commands are mandatory for Auto Smartports to work.

Beginning in privileged EXEC mode, follow these steps to map a user-defined event trigger to a user-defined macro.

|            | Command                                                                                                    | Purpose                                                                                                    |
|------------|----------------------------------------------------------------------------------------------------|----------------------------------------------------------------------------------------------------|
| Step 1     | configure terminal                                                                                                    | Enters global configuration mode.                                                                                                    |
|            | C                                                                                                    |                                                                                                    |
|            | Ensemble                                                                                                    |                                                                                                    |
|            | Example:                                                                                                    |                                                                                                    |
| <u>Ct.</u> |                                                                                                    |                                                                                                    |
| Step 2     | macro auto execute event trigger                                                                                                    | Specifies a user-defined macro that maps to an event trigger.                                                                                                    |
|            | [parameter=value] {function<br>contents}                                                                                                    | <i>{function contents}</i> Specify a user-defined macro to associate with the trigger. Enter the macro contents within braces. Begin the Cisco IOS shell commands with the left brace and end the command grouping with the right       |
|            | Example:                                                                                                    | brace.                                                                                                    |
|            | <pre>Example:<br/>Switch(config) # macro auto<br/>execute DMP_EVENT {<br/>if [[ \$LINKUP == YES ]]; then<br/>conf t<br/>interface \$INTERFACE<br/>macro description \$TRIGGER<br/>switchport access vlan 1<br/>switchport port-security<br/>switchport port-security<br/>switchport port-security<br/>witchport port-security<br/>witchport port-security<br/>aging time 2<br/>switchport port-security<br/>aging type inactivity<br/>spanning-tree portfast<br/>spanning-tree bpduguard<br/>enable<br/>exit<br/>fi<br/>if [[ \$LINKUP == NO ]]; then<br/>conf t<br/>interface \$INTERFACE<br/>no macro description<br/>no switchport mode<br/>access<br/>fi<br/>no switchport mode<br/>access<br/>fi<br/>no switchport port-security<br/>no switchport port-security<br/>no switchport port-security<br/>no switchport port-security<br/>no switchport port-security<br/>no switchport port-security<br/>no switchport port-security<br/>no switchport port-security<br/>no switchport port-security<br/>aging time 2<br/>no switchport port-security<br/>aging time 2<br/>no switchport port-security<br/>aging type inactivity<br/>no spanning-tree portfast<br/>no spanning-tree bpduguard<br/>enable<br/>exit </pre> | <pre>Orace. (Optional) parameter=value—Replace default values that begin with \$, and enter new values in the form of name value pair separated by spaces: [<name1>=<value1> <name2>=<value2>].</value2></name2></value1></name1></pre> |
|            | fi                                                                                                    |                                                                                                    |
|            | }                                                                                                    |                                                                                                    |
|            | <i>`</i>                                                                                                    |                                                                                                    |

|        | Command                            | Purpose                                                  |
|--------|------------------------------------|----------------------------------------------------------|
| Step 3 | end                                | Returns to privileged EXEC mode.                         |
|        | Ensemble                           |                                                          |
|        | Example:<br>Switch(config)# end    |                                                          |
| Step 4 | show running-config                | Verifies that Auto Smartports is enabled.                |
|        |                                    |                                                          |
|        | Example:                           |                                                          |
|        | Switch# show running-config        |                                                          |
| Step 5 | copy running-config startup-config | (Optional) Saves your entries in the configuration file. |
|        |                                    |                                                          |
|        | Example:                           |                                                          |
|        | Switch# copy running-config        |                                                          |
|        | startup-config                     |                                                          |

#### **Example: User-Defined Event Trigger and Macro**

This example shows how to map a user-defined event trigger called media player to a user-defined macro.

- 1. Connect the media player to an 802.1x- or MAB-enabled switch port.
- 2. On the RADIUS server, set the attribute-value pair to auto-smart-port =DMP\_EVENT.
- 3. On the switch, create the event trigger DMP\_EVENT, and enter the user-defined macro commands in the CLI example.
- 4. The switch recognizes the attribute-value pair=DMP\_EVENT response from the RADIUS server and applies the macro associated with this event trigger.

Note

While making the mapping changes enter the space and the semicolon exactly the same way as mentioned in the following example.

```
Switch(config) # shell trigger DMP_EVENT mediaplayer
Switch(config)# macro auto execute DMP_EVENT {
if [[ $LINKUP == YES ]]; then
conf t
 interface $INTERFACE
   macro description $TRIGGER
   switchport access vlan 1
   switchport mode access
   switchport port-security
   switchport port-security maximum 1
   switchport port-security violation restrict
   switchport port-security aging time 2
   switchport port-security aging type inactivity
   spanning-tree portfast
   spanning-tree bpduguard enable
   exit
fi
if [[ $LINKUP == NO ]]; then
conf t
interface $INTERFACE
    no macro description
     no switchport access vlan 1
```

#### **Example: Last-Resort Event Trigger and Macro**

The last-resort event trigger is applied when a device is classified by Device Classifier using CDP, LLDP or DHCP, but has no built-in macro.

To map the CISCO\_LAST\_RESORT\_AUTO\_SMARTPORT macro to the last-resort trigger:

Switch(config) # macro auto global control trigger last-resort

```
CISCO_LAST_RESORT_AUTO_SMARTPORT macro:
```

```
function CISCO LAST RESORT SMARTPORT () {
    if [[ $LINKUP == YES ]]; then
        conf t
            interface $INTERFACE
                macro description $TRIGGER
                switchport access vlan $ACCESS VLAN
                switchport mode access
                load-interval 60
                no shutdown
            exit
        end
    fi
    if [[ $LINKUP == NO ]]; then
        conf t
            interface $INTERFACE
                no macro description
                no switchport access vlan $ACCESS VLAN
               no switchport mode access
                no load-interval 60
            exit
        end
    fi
```

```
Example of user-defined mapping of a MAC address trigger to map a last-resort macro:
```

```
Switch(config)#macro auto mac
Switch(config)#macro auto mac-address-group Laptop
Switch(config-addr-grp-mac)#mac-address list 0000.0011.2233
Switch(config-addr-grp-mac)#exit
Switch(config)#macro auto execute laptop builtin CISCO_LAST_RESORT_SMARTPORT
ACCESS_VLAN=10
Switch(config)#end
Switch#
```

#### Example: Custom Event Trigger and CISCO\_CUSTOM\_AUTO\_SMARTPORT Macro

Default CISCO\_CUSTOM\_AUTO\_SMARTPORT macro:

To create a user-defined macro with the same name as the custom macro, override the CISCO\_CUSTOM\_AUTO\_SMARTPORT macro, and set the parameters for your switch, including the mapping from an event trigger to the macro.

```
Config# macro auto execute CISCO_CUSTOM_EVENT {
    if [[ $LINKUP == YES ]]; then
        conf t
            interface $INTERFACE
            description asp3-link-UP i.e. Custom Macro OFF
            no macro description
            switchport
            switchport mode access
            switchport access vlan $ACCESS VLAN
            spanning-tree portfast
            exit
        end
    fi
    if [[ $LINKUP == NO ]]; then
        conf t
            interface $INTERFACE
            macro description $TRIGGER
            switchport access vlan $ACCESS_VLAN
            description asp3-link-DOWN i.e. Custom Macro ON
            exit
        end
    fi
```

}

Table 2-3Supported Cisco IOS Shell Keywords

| Command | Description                     |
|---------|---------------------------------|
| {       | Begin the command grouping.     |
| }       | End the command grouping.       |
| [[      | Use as a conditional construct. |
| ]]      | Use as a conditional construct. |
| else    | Use as a conditional construct. |
| ==      | Use as a conditional construct. |
| fi      | Use as a conditional construct. |
| if      | Use as a conditional construct. |

| Command | Description                                                                     |
|---------|---------------------------------------------------------------------------------|
| then    | Use as a conditional construct.                                                 |
| -Z      | Use as a conditional construct.                                                 |
| \$      | Variables that begin with the \$ character are replaced with a parameter value. |
| #       | Use the # character to enter comment text.                                      |

#### Table 2-3 Supported Cisco IOS Shell Keywords (continued)

 Table 2-4
 Unsupported Cisco IOS Shell Reserved Keywords

| Command  | Description            |
|----------|------------------------|
| l        | Pipeline.              |
| case     | Conditional construct. |
| esac     | Conditional construct. |
| for      | Looping construct.     |
| function | Shell function.        |
| in       | Conditional construct. |
| select   | Conditional construct. |
| time     | Pipeline.              |
| until    | Looping construct.     |
| while    | Looping construct.     |

## **Applying Macros on a Switch**

You can use the CLI or the Cisco IOS shell scripting capability to set the macro parameters and to apply the macro.

#### Using the CLI

|        | Command                     | Purpose                                |
|--------|-----------------------------|----------------------------------------|
| Step 1 | macro auto config ?         | (Optional) Displays the global macros. |
|        |                             |                                        |
|        | Example:                    |                                        |
|        | Switch# macro auto config ? |                                        |

|        | Command                            | Purpose                                                  |
|--------|------------------------------------|----------------------------------------------------------|
| ~ •    |                                    |                                                          |
| Step 2 | macro auto config global macro     | Sets the macro parameters.                               |
|        |                                    | Follow the prompts in the CLI.                           |
|        | Example:                           |                                                          |
|        | Switch# macro auto config          |                                                          |
|        | CISCO_SWITCH_HOSTNAME_CONFIG       |                                                          |
| Step 3 | copy running-config startup-config | (Optional) Saves your entries in the configuration file. |
|        |                                    |                                                          |
|        | Example:                           |                                                          |
|        | Switch# copy running-config        |                                                          |
|        | startup-config                     |                                                          |

#### **Example: One Macro**

To display the global macros:

Switch# macro auto apply ?

| CISCO_SWITCH_AAA_ACCOUNTING        | Cont |
|------------------------------------|------|
| CISCO_SWITCH_AAA_AUTHENTICATION    | Conf |
| CISCO_SWITCH_AAA_AUTHORIZATION     | Conf |
| CISCO_SWITCH_AUTO_IP_CONFIG        | Conf |
| CISCO_SWITCH_AUTO_PCI_CONFIG       | Conf |
| CISCO_SWITCH_DOMAIN_NAME_CONFIG    | Conf |
| CISCO_SWITCH_ETHERCHANNEL_CONFIG   | Conf |
| CISCO_SWITCH_HOSTNAME_CONFIG       | Conf |
| CISCO_SWITCH_HTTP_SERVER_CONFIG    | Conf |
| CISCO_SWITCH_LOGGING_SERVER_CONFIG | Conf |
| CISCO_SWITCH_MGMT_VLAN_CONFIG      | Conf |
| CISCO_SWITCH_NAME_SERVER_CONFIG    | Conf |
| CISCO_SWITCH_NTP_SERVER_CONFIG     | Conf |
| CISCO_SWITCH_RADIUS_SERVER_CONFIG  | Conf |
| CISCO_SWITCH_SETUP_SNMP_TRAPS      | Conf |
| CISCO_SWITCH_SETUP_USR_CONFIG      | Conf |
| CISCO_SWITCH_SNMP_SOURCE_CONFIG    | Conf |
| CISCO_SWITCH_TACACS_SERVER_CONFIG  | Conf |
| CISCO_SWITCH_USER_PASS_CONFIG      | Conf |
|                                    |      |

- Switch# macro auto config ?
  - CISCO\_SWITCH\_AAA\_ACCOUNTING CISCO SWITCH AAA AUTHENTICATION CISCO SWITCH AAA AUTHORIZATION CISCO SWITCH AUTO IP CONFIG CISCO SWITCH AUTO PCI CONFIG CISCO\_SWITCH\_DOMAIN\_NAME\_CONFIG CISCO SWITCH ETHERCHANNEL CONFIG CISCO SWITCH HOSTNAME CONFIG CISCO SWITCH HTTP SERVER CONFIG CISCO SWITCH LOGGING SERVER CONFIG CISCO\_SWITCH\_MGMT\_VLAN\_CONFIG CISCO SWITCH NAME SERVER CONFIG CISCO SWITCH NTP SERVER CONFIG CISCO\_SWITCH\_RADIUS\_SERVER\_CONFIG CISCO\_SWITCH\_SETUP\_SNMP\_TRAPS CISCO\_SWITCH\_SETUP\_USR\_CONFIG CISCO\_SWITCH\_SNMP\_SOURCE\_CONFIG CISCO SWITCH TACACS SERVER CONFIG CISCO\_SWITCH\_USER\_PASS\_CONFIG
- igure aaa accounting parameters igure aaa authentication parameters igure aaa authorization parameters igure the ip parameters igure PCI compliant parameters igure domain name figure the etherchannel parameters igure hostname igure http server igure logging server igure management vlan parameters igure name server parameters igure NTP server igure radius server igure SNMP trap parameters igure the user parameters igure snmp source interface iqure tacacs server iqure username and password
- Configure aaa accounting parameters Configure aaa authentication parameters Configure aaa authorization parameters Configure the ip parameters Configure PCI compliant parameters Configure domain name Configure the etherchannel parameters Configure hostname Configure http server Configure logging server Configure management vlan parameters Configure name server parameters Configure NTP server Configure radius server Configure SNMP trap parameters Configure the user parameters Configure snmp source interface Configure tacacs server Configure username and password

Switch# macro auto config CISCO\_SWITCH\_HOSTNAME\_CONFIG Enter system's network name: CISCO Do you want to apply the parameters? [yes/no]: yes Enter configuration commands, one per line. End with CNTL/Z. Switch# macro auto apply CISCO\_SWITCH\_HOSTNAME\_CONFIG Enter configuration commands, one per line. End with CNTL/Z. CISCO#

#### **Example: Combined Macros**

Switch# macro auto config CISCO SWITCH AUTO IP CONFIG Do you want to configure default domain name? [yes/no]: yes Enter the domain name: cisco.com Do you want to configure Name server ipv4 address? [yes/no]: yes Enter the IPv4 address[a.b.c.d]: 10.77.11.34 Enter IP address of the logging host: 10.77.11.36 Do you want to configure VPN Routing/Forwarding Instance name? [yes/no]: no Enter the ip address of NTP server[a.b.c.d]: 10.77.11.37 Do you want to apply the parameters? [yes/no]: yes Enter configuration commands, one per line. End with CNTL/Z. Enter configuration commands, one per line. End with CNTL/Z. Enter configuration commands, one per line. End with  $\ensuremath{\texttt{CNTL}/\texttt{Z}}$  . Enter configuration commands, one per line. End with CNTL/Z. Switch# macro auto apply CISCO SWITCH AUTO IP CONFIG Enter configuration commands, one per line. End with CNTL/Z. Switch#

#### Using the Cisco IOS Shell

|        | Command                                                                                        | Purpose                                |
|--------|------------------------------------------------------------------------------------------------|----------------------------------------|
| Step 1 | Use one of the following                                                                       | (Optional) Displays the global macros. |
|        | <ul> <li>macro auto config ?</li> </ul>                                                        |                                        |
|        | • macro auto apply ?                                                                           |                                        |
|        | <b>Example:</b><br>Switch# macro auto config ?<br>Switch# macro auto apply ?                   |                                        |
| Step 2 | <b>macro auto config</b> macro-name<br>parameter=value [parameter=value]                       | Sets the macro parameters.             |
|        |                                                                                                | Follow the prompts in the CLI.         |
|        | <b>Example:</b><br>Switch# macro auto config<br>CISCO_SWITCH_HOSTNAME_CONFIG<br>HOSTNAME=CISCO |                                        |
| Step 3 | macro auto apply macro-name                                                                    | Applies the macro to the switch.       |
|        | <b>Example:</b><br>Switch# macro auto apply<br>CISCO_SWITCH_HOSTNAME_CONFIG                    |                                        |

|        | Command                                    | Purpose                                                                |  |
|--------|--------------------------------------------|------------------------------------------------------------------------|--|
| Step 4 | show macro auto                            | Verifies your entries.                                                 |  |
|        |                                            | The user-defined values appear only in the <b>show</b> command output. |  |
|        | <b>Example:</b><br>Switch# show macro auto |                                                                        |  |
| Step 5 | copy running-config startup-config         | (Optional) Saves your entries in the configuration file.               |  |
|        |                                            |                                                                        |  |
|        | Example:                                   |                                                                        |  |
|        | Switch# copy running-config                |                                                                        |  |
|        | startup-config                             |                                                                        |  |

#### **Example: One Single Shell Parameter for One Macro**

```
Switch# macro auto config CISCO_SWITCH_HOSTNAME_CONFIG HOSTNAME=CISCO
Switch# macro auto apply CISCO_SWITCH_HOSTNAME_CONFIG
Enter configuration commands, one per line. End with CNTL/Z.
CISCO#
```

#### **Example: Multiple Shell Parameters and Values for One Macro**

Switch# macro auto config CISCO\_SWITCH\_ETHERCHANNEL\_CONFIG PORT\_CH\_ID=1 PORT\_CH\_TYPE=2 EC\_PROTO=Y EC\_PROTO\_TYPE=PAGP NO\_OF\_INT=3 MODE=AUTO INTERFACE=Gig2/0/1,Gig2/0/2,Gig2/0/3 NON\_SILENT=Y EC\_APPLY=YES Switch# macro auto apply CISCO\_SWITCH\_ETHERCHANNEL\_CONFIG Enter configuration commands, one per line. End with CNTL/Z. Switch#

#### **Example: Combined Macros**

Switch# macro auto config CISCO\_SWITCH\_AUTO\_IP\_CONFIG CISCO\_SWITCH\_DOMAIN\_NAME\_CONFIG
DOMAIN\_NAME=cisco.com
Switch# macro auto config CISCO\_SWITCH\_AUTO\_IP\_CONFIG CISCO\_SWITCH\_LOGGING\_SERVER\_CONFIG
HOST\_IP=10.77.11.36
Switch# macro auto config CISCO\_SWITCH\_AUTO\_IP\_CONFIG CISCO\_SWITCH\_NAME\_SERVER\_CONFIG
IP\_V4\_ADDR=10.77.11.37
Switch# macro auto config CISCO\_SWITCH\_AUTO\_IP\_CONFIG CISCO\_SWITCH\_NTP\_SERVER\_CONFIG
IP\_ADDRESS=10.77.11.38 VRF=N0
Switch# macro auto apply CISCO\_SWITCH\_AUTO\_IP\_CONFIG
Enter configuration commands, one per line. End with CNTL/Z.
Switch#

# **Default Static Smartports Configuration**

There are no static Smartports macros enabled on the switch.

 Table 2-5
 Default Static Smartports Macros

| Macro Name <sup>1</sup> | Description                                                                                                    |  |
|-------------------------|----------------------------------------------------------------------------------------------------|--|
| cisco-global            | Use this global configuration macro to enable rapid per-VLAN spanning-tree plus (PVST+), loop guard, and dynamic port-error recovery for link state failures.                                                                                                    |  |
| cisco-desktop           | Use this interface configuration macro for increased network security and reliability when connecting a desktop device, such as a PC, to a switch port.                                                                                                    |  |
| cisco-phone             | Use this interface configuration macro when connecting a desktop device such as a PC with a Cisco IP Phone to a switch port. This macro is an extension of the <b>cisco-desktop</b> macro and provides the same security and resiliency feature and also dedicated voice VLANs to ensure proper treatment of delay-sensitive voice traffic. |  |
| cisco-switch            | Use this interface configuration macro when connecting an access switch and a distribution switch or between access switches connected through small form-factor pluggable (SFP) modules.                                                                                                    |  |
| cisco-router            | Use this interface configuration macro when connecting the switch and a WAN router.                                                                                                    |  |
| cisco-wireless          | Use this interface configuration macro when connecting the switch and a wireless access point.                                                                                                    |  |

1. Cisco-default Smartports macros vary, depending on the software version running on your switch.

## **Static Smartports Configuration Guidelines**

- When a macro is applied globally to a switch or to a switch interface, the existing configuration on the interface is retained. This is helpful when applying an incremental configuration.
- If a command fails because of a syntax or a configuration error, the macro continues to apply the remaining commands. You can use the **macro global trace** *macro-name* global configuration command or the **macro trace** *macro-name* interface configuration command to apply and then debug the macro to find any syntax or configuration errors.
- Some CLI commands are specific to certain interface types. If you apply a macro to an interface that does not accept the configuration, the macro fails the syntax or the configuration check, and the switch returns an error message.
- Applying a macro to an interface range is the same as applying a macro to a single interface. When you use an interface range, the macro is applied sequentially to each interface within the range. If a macro command fails on one interface, it is still applied to the remaining interfaces.
- When you apply a macro to a switch or a switch interface, the macro name is automatically added to the switch or interface. You can display the macro names and applied commands using the **show running-config** user EXEC command.

## **NEAT Configuration**

The Network Edge Access Topology (NEAT) feature extends identity to areas outside the wiring closet (such as conference rooms).

In a NEAT scenario, when 802.1x authentication is successful and an ASP macro is sent from the Access Control Server (ACS) to the switch, you must make one of the following configurations:

- Change the host mode to multi-host.
- Enable trunk configuration on the authenticator switch by configuring the cisco-av-pair as *device-traffic-class=switch* at the ACS.

## **Applying Static Smartports Macros**

Beginning in privileged EXEC mode, follow these steps to apply a static Smartports macro:

|        | Command                                                                                                    | Purpose                                                                                                    |
|--------|----------------------------------------------------------------------------------------------------|----------------------------------------------------------------------------------------------------|
| Step 1 | show parser macro                                                                                                    | Displays the Cisco-default static Smartports macros embedded in the switch software.                                                                                                    |
|        | <b>Example:</b><br>Switch# show parser macro                                                                                                    |                                                                                                    |
| Step 2 | show parser macro name macro-name                                                                                                    | Displays the specific macro that you want to apply.                                                                                                    |
|        | <b>Example:</b><br>Switch# show parser macro name<br>cisco-desktop                                                                                                    |                                                                                                    |
| Step 3 | configure terminal                                                                                                    | Enters global configuration mode.                                                                                                    |
|        | <b>Example:</b><br>Switch# configure terminal                                                                                                    |                                                                                                    |
| Step 4 | <pre>macro global {apply   trace} macro-name [parameter {value}] [parameter {value}] [parameter {value}] Example: Switch(config)# macro global apply cisco-desktop \$access_vlan 25</pre> | Applies a macro on the switch:                                                                                                    |
|        |                                                                                                    | • To only apply each individual macro command, use the <b>macro global apply</b> <i>macro-name</i> command.                                                                                                    |
|        |                                                                                                    | • To apply and then debug a macro to find any syntax or configuration errors, use the <b>macro global trace</b> <i>macro-name</i> command.                                                                                                    |
|        |                                                                                                    | Append the macro with the required values by using the <b>parameter</b> <i>value</i> keywords. Keywords that begin with \$ require a unique parameter value.                                                                                                |
|        |                                                                                                    | You can use the <b>macro global apply</b> <i>macro-name</i> ? command to display<br>a list of any required values for the macro. If you apply a macro without<br>entering the keyword values, the commands are invalid and are not<br>applied.              |
|        |                                                                                                    | (Optional) Specify unique parameter values that are specific to the<br>switch. You can enter up to three keyword-value pairs. Parameter<br>keyword matching is case sensitive. The corresponding value replaces<br>all matching occurrences of the keyword. |
| Step 5 | interface interface-id                                                                                                    | (Optional) Specifies an interface and enters interface configuration mode.                                                                                                    |
|        | <b>Example:</b><br>Switch(config)# interface<br>gigabitethernet 2/0/5                                                                                                    |                                                                                                    |

|         | Command                                                                             | Purpose                                                                                                    |
|---------|-------------------------------------------------------------------------------------|----------------------------------------------------------------------------------------------------|
| Step 6  | default interface interface-id                                                      | (Optional) Clears all configuration from the specified interface.                                                                                                    |
|         | <b>Example:</b><br>Switch(config)# default interface<br>2/1/4                       |                                                                                                    |
| Step 7  | macro {apply   trace} macro-name                                                    | Applies a macro on the interface:                                                                                                    |
|         | [parameter {value}] [parameter<br>{value}] [parameter {value}]                      | • To only apply each individual macro command, use the <b>macro apply</b> <i>macro-name</i> command.                                                                                                    |
|         | <b>Example:</b><br>Switch(config-if)# macro apply<br>cisco-desktop \$access_vlan 25 | • To apply and then debug a macro to find any syntax or configuration errors, use the <b>macro trace</b> <i>macro-name</i> command.                                                                                                    |
|         |                                                                                     | Append the macro with the required values by using the <b>parameter</b> <i>value</i> keywords. Keywords that begin with \$ require a unique parameter value.                                                                                                |
|         |                                                                                     | You can use the <b>macro global apply</b> <i>macro-name</i> ? command to display<br>a list of any required values for the macro. If you apply a macro without<br>entering the keyword values, the commands are invalid and are not<br>applied.              |
|         |                                                                                     | (Optional) Specify unique parameter values that are specific to the<br>switch. You can enter up to three keyword-value pairs. Parameter<br>keyword matching is case sensitive. The corresponding value replaces<br>all matching occurrences of the keyword. |
| Step 8  | end                                                                                 | Returns to privileged EXEC mode.                                                                                                    |
|         | <b>Example:</b><br>Switch(config)# end                                              |                                                                                                    |
| Step 9  | <b>show running-config interface</b><br><i>interface-id</i>                         | Verifies that Auto Smartports is enabled.                                                                                                    |
|         | <b>Example:</b><br>Switch# show running-config<br>interface gigabit ethernet 1/0/4  |                                                                                                    |
| Step 10 | copy running-config startup-config                                                  | (Optional) Saves your entries in the configuration file.                                                                                                    |
|         | <b>Example:</b><br>Switch# copy running-config<br>startup-config                    |                                                                                                    |

You can only delete a global macro-applied configuration on a switch by entering the **no** version of each command in the macro. You can delete a macro-applied configuration on a port by entering the **default interface** *interface-id* interface configuration command.

This example shows how to display the **cisco-desktop** macro, to apply the macro, and to set the access VLAN ID to 25 on an interface:

Switch# show parser macro name cisco-desktop Macro name : cisco-desktop Macro type : default interface

```
# macro keywords $access vlan
# Basic interface - Enable data VLAN only
# Recommended value for access vlan should not be 1
switchport access vlan $access vlan
switchport mode access
# Enable port security limiting port to a single
# MAC address -- that of desktop
switchport port-security
switchport port-security maximum 1
# Ensure port-security age is greater than one minute
# and use inactivity timer
switchport port-security violation restrict
switchport port-security aging time 2
switchport port-security aging type inactivity
# Configure port as an edge network port
spanning-tree portfast
spanning-tree bpduguard enable
         _ _ _ _ _ _ _ _ _
Switch#
Switch# configure terminal
Enter configuration commands, one per line. End with CNTL/Z.
Switch(config)# interface gigabitethernet1/0/4
Switch(config-if)# macro apply cisco-desktop $access_vlan 25
```

# **Displaying Macros**

 Table 2-6
 Commands for Displaying Auto Smartports and Static Smartports Macros

| Command                           | Purpose                                                |
|-----------------------------------|--------------------------------------------------------|
| show macro auto ?                 | Displays information about Auto Smartports macros.     |
|                                   | device: Displays device macro information              |
|                                   | • event: Displays macro event-related commands         |
|                                   | global: Displays global macro information              |
|                                   | • interface: Displays interface Auto Smartports status |
| show parser macro                 | Displays all static smartports macros.                 |
| show parser macro name macro-name | Displays a specific static Smartports macro.           |
| show parser macro brief           | Displays the static Smartports macro names.            |

| Command                                                               | Purpose                                                                                                    |  |
|-----------------------------------------------------------------------|----------------------------------------------------------------------------------------------------|--|
| <b>show parser macro description</b> [interface <i>interface-id</i> ] | Displays the static Smartports macro description for all interfaces or for a specified interface.                                                                                                    |  |
| show shell ?                                                          | Displays information about Auto Smartports event triggers and macros.                                                                                                    |  |
|                                                                       | • data-path: Displays data paths for <i>fetch</i>                                                                                                    |  |
|                                                                       | • environment: Displays shell environment information                                                                                                    |  |
|                                                                       | • functions: Displays shell functions information                                                                                                    |  |
|                                                                       | • triggers: Displays shell triggers information                                                                                                    |  |
|                                                                       | NoteThe show shell command is a feature at the Cisco IOS level.<br>You may first have to enable Cisco IOS Shell by entering the<br>terminal shell command before you can enter the show shell<br>command. For more information, see the Cisco IOS Shell<br>configuration guide on Cisco.com:<br>http://www.cisco.com/en/US/docs/ios/netmgmt/configuration<br>/guide/nm_ios_shell.pdf |  |

#### Table 2-6 Commands for Displaying Auto Smartports and Static Smartports Macros (continued)

Displaying Macros